# 2.3.) Симулация на сода машината в симулатора Active-HDL Sim на Warp

=> Стартирайте Warp апликацията като натиснете Start, след това изберете съответното име на апликацията от *Programs -> Cypress -> Warp menu*.

Най-напред в текстовия редактор Galaxy се създава нов проект drink1, в който да се включи създаденият в ACTIVE-HDL FSM, VHDL файл binctr.vhd.

### 2.3.1. Създаване на нов проект drink1 в Galaxy

Стартирайте *Galaxy*.

=> Изберете **File** -> **New**.

=> Изберете **Project [Target-Device]** и натиснете **OK**, както е показано на Фигура 13.

| New                                                     | ? ×    |
|---------------------------------------------------------|--------|
| New<br>Text File                                        | ОК     |
| Project [Target - Device]<br>Project [Target - Library] | Cancel |

Фигура 13 Диалогов прозорец за нов файл и проект.

=> Изберете VHDL като тип на проекта, Project Type.

| 5    | Project Type                                              |        |
|------|-----------------------------------------------------------|--------|
| al a | Project Name:                                             |        |
| 6    | Project Path:<br>C:\Mariya Damyanova\soda machine s HDL F | Browse |
|      | < <u>B</u> ack <u>N</u> ext >                             | Cancel |

Фигура 14 Въвеждане на име на проекта.

=> Въведете името на проекта, "drink1".

=> Въведете пътя до проекта както следва.

Въведете c:\your name\soda machine.

=> Натиснете Next за да извикате Add Files wizard. Add Files wizard се използва за копиране на набор от VHDL файлове в текущия проект. Пропуснете тази стъпка и натиснете Next, за да извикате Target Device wizard.

Забележка – Затварянето на Project Information wizard създава проект без избрани файлове и уреди. Ще можете да добавите файлове и да изберете уред от Project менюто по-късно.

Избраният диалогов прозорец на **Target Device wizard** показва всички Cypress PLD-та в дървоводна форма, която показва следната йерархия: семейство схеми (SPLD, CPLD, и т.н.), подсемейство схеми (Ultra37000, Flash, MAX, и т.н.), име на фамилията схеми и тип на пакета. Потребителят може да разгледа дървото на схемите. От лявата страна на диалоговия прозорец са наличните схеми, а от дясната са наличните пакети за избраната схема.

| Device:                                                                                                    | Package:                                                                                                    |  |
|----------------------------------------------------------------------------------------------------|----------------------------------------------------------------------------------------------------|--|
| <ul> <li>Ultra 37000</li> <li>c37032</li> <li>c37064</li> <li>c37128</li> <li>c37192</li> <li>c37256</li> <li>c37384</li> <li>c37512</li> <li>c37032v</li> <li>c37064v</li> </ul>     | CY37256P160-154AC<br>CY37256P160-125AC<br>CY37256P160-125AI<br>CY37256P160-125UMB<br>CY37256P160-83AC<br>CY37256P160-83AI<br>CY37256P160-83UMB<br>CY37256P208-154NC<br>CY37256P208-125NC<br>CY37256P208-125NI<br>CY37256P208-83NC<br>CY37256P208-83NI |  |
| Device/package: c37256, CY37256P160-<br>In-System Reprogrammable (TM) CPLD<br>Number of macrocells = 256<br>Lead Thin Plastic Quad Flat Pack<br>fmax = 83MHZ, Temp Range:Commercial ( | 33AC<br>D C to +70 C)                                                                                                    |  |

Фигура 15 Диалогов прозорец за избиране на целеви уред със Cypress PLD-та в дървовидна форма.

- => Изберете последователно CPLD -> Ultra37000 -> c37256.
- => Изберете пакета СҮЗ7256Р160-83АС в дясната рамка.
- => Натиснете **Finish**, за да създадете проекта.

=> Натиснете **Yes**, за да съхраните проекта.

Сега създадохте проектна директория за Вашите разработки на име *Вашето име*. Всички файлове, отнасящи се до това ръководство трябва да бъдат поставени в тази проектна директория.

## 2.3.2. Добавяне на VHDL файл:

=> Използвайте **Project** -> **Add Files** от менюто. Така достигате до диалоговия прозорец (Фигура 16) където можете да изберете VHDL файлове. Файловете се добавят в реда, в който бъдат избрани.

=> Натиснете бутона **browse**, за да навигирате до проектната директория.

=> Изберете binctr.vhd файл-а и натиснете Add.

4. Натиснете OK в диалоговия прозорец Add Files to Project.

**Забележка** – За да добавите файлове от различна директория, натиснете бутона **browse**, за да навигирате до проектната директория.

| I Files to Project                                                                      |                          |                           | ?                |
|-----------------------------------------------------------------------------------------|--------------------------|---------------------------|------------------|
| Files in the Project directory:                                                         |                          | Files in the Projec       | t                |
| binetr.vhd                                                                              | >><br>Add                | binctr.vhd                |                  |
|                                                                                         | <b>KK</b><br>Remove      |                           |                  |
| Add files by copying files from other direc                                             | ctories;                 |                           | Browse           |
| You will be able to add files to the project<br>Files'' menu item from the "Project" me | et at a later st<br>enu. | age of your design b      | y selecting "Add |
|                                                                                         | <                        | <u>B</u> ack <u>N</u> ext | > Cancel         |

Фигура 16 Диалогов прозорец за избор на файл за компилиране

### 2.3.3. Компилиране и синтезиране на Top-Level файл

В следващите страници, Вие ще стартирате Warp, за да генерирате JEDEC файл за специфична таргетна схема, в случая за CY7C37256 macrocell CPLD.

#### 2.3.4. Избиране на опции за компилиране

Опциите за компилиране се намират в менюто Project. Изберете Project -> Compiler Options и изберете таба Synthesis.

| 1                                                                                                    |                                                                                                    |
|----------------------------------------------------------------------------------------------------|----------------------------------------------------------------------------------------------------|
| Goal                                                                                                    | I ech Mapping                                                                                                    |
| C Area                                                                                                    | Float Pins                                                                                                    |
| • Speed                                                                                                    | Float Nodes                                                                                                    |
| Optimization Effort                                                                                                    | F Retain XOR's                                                                                                    |
| C None                                                                                                    | Factor Logic                                                                                                    |
| C Normal                                                                                                    | 🗖 Keep Polarity                                                                                                    |
|                                                                                                    | Disable Lateb Supthesis                                                                                                    |
| • Exhaustive                                                                                                    | Disable Laton Synthesis                                                                                                    |
| Exhaustive                                                                                                    | Global Low Power Mode                                                                                                    |
| Exhaustive     I/0                                                                                                    | Global Low Power Mode                                                                                                    |
| Exhaustive      I/0      Disable Bus-Hold                                                                                                    | Global Low Power Mode<br>C D C T C Optimal                                                                                                    |
| Exhaustive      I/0      Disable Bus-Hold      Voltage:                                                                                                    | Global Low Power Mode<br>C D C T Optimal<br>Node Cost: 10 ▼                                                                                    |
| Exhaustive      I/0      Disable Bus-Hold      Voltage:          C 3.3V © 5.0V                                                                                                    | Global Low Power Mode<br>Choose FF Type<br>CD CT Optimal<br>Node Cost: 10 ▼                                                                    |
| Exhaustive      I/0      Disable Bus-Hold      Voltage:          ① 3.3V ④ 5.0V      Default Slew Rate:                                                                                                    | Global Low Power Mode<br>Global Low Power Mode<br>GDCT Optimal<br>Node Cost: 10 ▼                                                              |
| <ul> <li>Exhaustive</li> <li>I/O</li> <li>☐ Disable Bus-Hold</li> <li>Voltage:</li> <li>○ 3.3V</li> <li>○ 5.0V</li> <li>Default Slew Rate:</li> </ul>                                                        | Global Low Power Mode<br>Global Low Power Mode<br>C D C T Optimal<br>Node Cost: 10                                                             |
| <ul> <li>Exhaustive</li> <li>I/O</li> <li>Disable Bus-Hold</li> <li>Voltage:</li> <li>○ 3.3V</li> <li>○ 5.0V</li> <li>Default Slew Rate:</li> <li>○ Fast</li> <li>○ Slow</li> </ul>                          | Global Low Power Mode<br>Global Low Power Mode<br>CDCT Optimal<br>Node Cost: 10                                                                |
| <ul> <li>Exhaustive</li> <li>I/O</li> <li>Disable Bus-Hold</li> <li>Voltage:</li> <li>© 3.3V</li> <li>© 5.0V</li> <li>Default Slew Rate:</li> <li>© Fast</li> <li>© Slow</li> <li>Unused Outputs:</li> </ul> | Global Low Power Mode<br>Global Low Power Mode<br>C D C T Optimal<br>Node Cost: 10<br>Simulation<br>Timing Model:<br>Active-HDLSim/Active-VHDL |

Фигура 17 Диалогов прозорец с опциите за компилиране и избран таб Synthesis.

• Настройка на неизползвани изходи

Warp Ви дава възожността да настроите всички неизползвани изходни изводи, които имат неизползвани макроклетки като '1'и, '0'и или 'Z'и. Това е глобална опция и не може да бъде отнесена към база синал по сигнал. Тази опция е полезна, за довеждането на всички не използвани изводи до определено логическо ниво.

=> Под Unused Outputs опциите от **Project -> Compiler Options -> Synthesis** таб, изберете **Z**, опциията по подразбиране за оставяне на всички неизползвани I/O изводи да имат три състояния.

Забележка – Когато използвате MAX340 EPLD и FLASH370 CPLD, е препоръчително да ползвате външни pull-ups за неизползваните I/O изводи.

• Избиране на Tech Mapping опции

Докато компилира регистрираните уравнения, fitter-ът използва директивата от Choose FF types, за да синтезира уравнения. Оставянето на опцията **Opt** избрана е най-добрият избор. Това позволява на fitter-а да избира между D-FF и T-FF имплементиране и тогава избира имплементацията, която използва наймалко ресурси.

=> От **Tech Mapping** опциите в таба **Synthesis**, изберете опцията **Optimal**.

Има още няколко други полезни опции от Tech Mapping options, които са обяснени в Galaxy online help, достъпни от **Galaxy Help** менюто.

• Избиране на Timing Model за Active-HDL Sim

Warp съдържа Active-HDL Sim timing simulator. Можете да проверите синтезирания проект, използвайки Active-HDL Sim, като създадете Active-HDLSim/ Active-VHDL времеви модел на проекта, използвайки Warp. Файлът binctr.vhd трябва да бъде компилиран с Active-HDLSim/Active-VHDL timing model, преди да бъде използван Active-HDL Sim.

=> Изберете Project -> Compiler Options -> Synthesis таб и натиснете Timing Model менюто в полето Simulation.

=> Изберете Active-HDLSim/Active-VHDL.

=> Натиснете бутона **OK** button , за да потвърдите избраното по-горе и затворете диалоговия прозорец **Compiler Options**.

• Избиране на Top-Level файл

След като необходимият VHDL файл е добавен към проекта, може да бъде избран top level файл. Само top-level файлове са реално синтезирани и в проекта е позволен само един top-level файл. => Натиснете binctr.vhd.

=> Изберете Project -> Set Top или натиснете бутона Set Top, достъпен от project toolbar.

=> След като top-level файл е избран, файловият символ в йерархията ще има символ за йерархия.

Забележка – За да изберете top level файл, файлът трябва да бъде избран в подпрозореца Project

| drink1 [Device - CY37256P160   | 0-83AC] - Galaxy - [binctr.vhd]                                                                                                    |
|--------------------------------|----------------------------------------------------------------------------------------------------|
| Eile Edit View Format Project  | <u>Compile Templates Bookmarks Tools Window Help</u>                                                                                                    |
| 0 🛎 🖬 🕼 🖁 🗸 🖻 🖻 🎒              | │ A ¶ ¼ ∉ ∉ ≣ ≝                                                                                                    |
| Source Files - Project: drink1 | <pre>7 library IEEE;<br/>8 use IEEE.std_logic_1164.all;<br/>9<br/>10 package binctr_pkg is<br/>11 component binctr<br/>12 port (reset, get_drink, clk: in std_logic;<br/>13 give_drink: inout std_logic;)<br/>14 empty: inout std_logic);<br/>15 end component;<br/>16 end binctr_pkg;<br/>17<br/>18 library IEEE;<br/>19 use IEEE.std_logic_1164.all;<br/>20<br/>21 library CYPRESS;<br/>22 use CYPRESS.std_arith.all;<br/>23 use CYPRESS.lpmpkg.all;<br/>24 entity binctr is<br/>25 port (CLK: in STD_LOGIC;<br/>26 get_drink: in STD_LOGIC;<br/>27 reset: in STD_LOGIC;<br/>28 empty: inout STD_LOGIC;<br/>29 give_drink: inout STD_LOGIC);<br/>30 end;<br/>31<br/>32 architecture binctr_arch of binctr is<br/>33</pre> |
|                                |                                                                                                    |
| 🛅 So 🛛 🏹 Hi 🛛 🛄 Ou             | binctr.vhd                                                                                                    |

Фигура 18 Избор на top-level файл

• Компилиране и синтезиране на файл

=> Във вашия Galaxy прозорец изберете **Compile -> Project**, за да започнете компилирането или натиснете бутона **Compile Project** от project менюто. Warp започва компилацията и синтеза на дизайна върху CY7C37256 и извежда съобщения, за да Ви информира за напредъка в подпрозореца за резултати. Опцията **Compile - > Project** рекомпилира автоматично само тези файлове, които са модифицирани от последната компилация.

| <ul> <li></li></ul>                                                                                                    | 8 use IEEE.std_logic_1164.all;                                                                                                    |
|----------------------------------------------------------------------------------------------------|----------------------------------------------------------------------------------------------------|
| P binctr_pkg     e binctr     a binctr_arch     Rom Files                                                                                                    | <pre>9 10 package binctr_pkg is 11 component binctr 12 port (reset, get_drink, clk: in std_log 13 give_drink: inout std_logic; 14 empty: inout std_logic); 15 end component;</pre> |
|                                                                                                    | 16 end binctr pkg;                                                                                                    |
|                                                                                                    | 17                                                                                                    |
|                                                                                                    | 18 library IEEE;                                                                                                    |
|                                                                                                    | 19 use IEEE.std_logic_1164.all;                                                                                                    |
|                                                                                                    | 20                                                                                                    |
|                                                                                                    | 21 library CYPRESS;                                                                                                    |
|                                                                                                    | 22 use CYPRESS.std_arith.all;                                                                                                    |
|                                                                                                    | 23 use CYPRESS.lpmpkg.all;                                                                                                    |
|                                                                                                    | 24 entity binctr is                                                                                                    |
|                                                                                                    | 25 port (CLK: in STD_LOGIC;                                                                                                    |
|                                                                                                    | 26 get_drink: in STD_LOGIC;                                                                                                    |
|                                                                                                    | 27 reset: in STD_LOGIC;                                                                                                    |
|                                                                                                    | 28 empty: inout STD_LOGIC;                                                                                                    |
|                                                                                                    | 29 give_drink: inout STD_LOGIC);                                                                                                    |
|                                                                                                    | 30 end;                                                                                                    |
|                                                                                                    | 31                                                                                                    |
|                                                                                                    | 32 architecture binctr_arch of binctr is                                                                                                    |
| 10 March 10 March 10 | 33                                                                                                    |
|                                                                                                    |                                                                                                    |
| 🖹 <b>So</b> 🔼 Hi 🌆 Ou                                                                                                    | binctr.vhd                                                                                                    |
|                                                                                                    |                                                                                                    |
| WARP done.                                                                                                    |                                                                                                    |
| Compilation successfu                                                                                                    | 1.                                                                                                    |
| genvhdl -s 1164 VHDL                                                                                                    | -i "binctr.vhd"                                                                                                    |
| Running: disasm-v -f                                                                                                    | -lstd_logic binctr                                                                                                    |
| genvhdl completed                                                                                                    | 40 - 19 - 5 San (19 - 5 - 5 - 5 - 5 - 5 - 5 - 5 - 5 - 5 -                                                                                                    |

```
Done.
```

Фигура 19 Прозорец за резултати показва успешно компилиране.

Тази операция генерира два файла от особен интерес:

• binctr.jed: използва се за програмиране на схемата СY37256.

• <u>binctr.rpt</u>: съдържа изходна (*pinout*) и времева (*timing*) информация, заедно с друга информация относно финалния синтезиран проект. Можете да видите .rpt файла и изходните файлове, създадени от Warp като натиснете таба изглед на картина (output view) от подпрозореца Project.

Различни секции от report файл-а могат да бъдат достигнати като натиснете знака плюс и изберете наличните секции.

Забележка – Ако се появи грешка при компилирането, убедете се, че текстът на Вашия binctr.vhd файл е въведен точно както е показано по-рано в тази глава -- или, копирайте файла от <warp path>\examples\your name\vhdl directory – и после стартирайте Warp отново.

Ако грешки се появят в подпрозореца за резултат:

=> Натиснете таба *Errors and Warnings*, намиращ се отдолу на прозореца за резултати Galaxy output.

=> Натиснете два пъти върху съобщението за грешка, за да го изберете.

=> Отидете в прозореца за редактиране VHDL editor window. Курсорът трябва да се намира на реда, който е предизвикал грешката. Използвайте бутоните за грешка Next и Previous, за да локализирате други грешки.

#### 2.3.5. Симулиране на поведението на проекта

В това ръководство Вие ще изпълните следните стъпки:

- Стартиране на Active-HDL Sim.
- Отваряне на файл-а binctr.vhd file в папка your name/soda machine/vhd/.
- Определяне на of the стимулиращи сигнали (stimulus signals) в симулацията.
- Симулиране на проекта.

• Преглед и анализ на резултатите с цел да се установи какво се е случило.

- Стартиране на Active-HDL Sim
- => Стартирайте Active-HDL Sim като изберете Tools -> Active-HDL Sim.

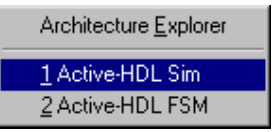

Фигура 20 Избиране на Tools -> Active-HDL Sim

=> Отворете файла binctr.vhd file като изберете File -> Open VHDL и потърсите папка your name/soda machine/vhd.

=> Натиснете **binctr.vhd**.

=> Натиснете **ОК**. Прозорецът Active-HDL Sim трябва да прилича на фигура 21.

| File Search View D                                                                                                    | esign Simulation                                                                                                    | eform3<br>Waveform Tools Help                                                                                                    |
|----------------------------------------------------------------------------------------------------|----------------------------------------------------------------------------------------------------|----------------------------------------------------------------------------------------------------|
| ≌ 📽 🖬   🕱                                                                                                    |                                                                                                    | ▶ ▶I ▶ 100ns 🔆 📢 No simulation                                                                                                    |
| ]% <b>B B</b>   10 9                                                                                                    | > ] 🖟 Q ↔                                                                                                    | <u>ଭ</u>   ବ୍ ବ୍ ବ୍   ୩୦୦୦   ୬୦୦୦୦   ୫୫.୫   ୫୦୦୦   ୫୦୦୦                                                                                                    |
| Name                                                                                                    | Value Sti                                                                                                    | 🗽 т 20 т 40 т 60 т 80 т 100 т 120 т 140 т 160 т 180 т 20                                                                                                    |
| 🏾 🕱 waveform3 /                                                                                                    |                                                                                                    | 4                                                                                                    |
| <pre>&gt; Design: 14<br/>&gt; Design: Opd<br/>&gt; Compilation<br/>&gt; File: C:\Ma<br/>&gt; Compile End<br/>&gt; Compile Ard<br/>&gt; Top-Level<br/>&gt; Entity =&gt;<br/>&gt; Compile sud<br/>&gt; ELBREAD: E.<br/>&gt; ELBREAD: E.</pre> | 23, 24 Àïðè<br>ening design<br>n with file<br>ariya Damyan<br>tity "binctr<br>chitecture "<br>unit detecte<br>binctr<br>ccess O Erro<br>laboration p<br>laboration t | ë 2009 ä.<br>""C:\Mariya Damyanova\soda machine s HDL FSM\vhd\b:<br>reorder<br>ova\soda machine s HDL FSM\vhd\binctr.vhd<br>"<br>DSMB" of Entity "binctr"<br>d<br>rs 0 Warnings Analysis time : 0.0 [s]<br>rocess.<br>ime 0.0 [s]. |

Фигура 21 Първоначален прозорец Active-HDL Sim за binctr.vhd.

• Задаване на входните източници и на сигналите за изчертаване върху времедиаграмата

=> Изберете Waveform -> Add Signals.

=> Натиснете два пъти **clk** в десния прозорец на диалоговия прозорец **Add Signals**, показан на фигура 22.

| /                     | 1 | 92 object(s)               |               |   |
|-----------------------|---|----------------------------|---------------|---|
| ≓ 💶 Root :            | ~ | Name                       | Value         | ^ |
| 🕀 🔁 INST_0 : c37koreg | = | ₽- clk                     | Unavailable   |   |
| 🕀 🤹 INST_1 : c37koreg |   | 🗢 empty                    | Unavailable   |   |
| INST_2: c37koreg      |   | ₽- get_drink               | Unavailable   |   |
| ∎                     |   | 🗢 give_drink               | Unavailable   |   |
| + + INST_4: c3/koreg  |   | D- reset                   | Unavailable   |   |
|                       |   | <sup>™</sup> curstateSBV_I | ) Unavailable |   |
|                       |   | <sup>™</sup> curstateSBV_  | l Unavailable |   |
|                       |   | ז jed_node2486             | Unavailable   |   |
| 🛨 🔁 INST_9:c37kmux    | ~ | ™ jed_node2492             | Unavailable   | ~ |

Фигура 22 Диалогов прозорец Add Signals с налични сигнали за създаване на изглед.

=> Натиснете два пъти следните сигнали, за да ги добавите към Вашия нов изглед в следната последователност:

reset, get\_drink, get\_diet, clk, empty, give\_drink.

=> Натиснете Add.

**Забележка** – Сигналите в лявата част на диалоговия прозорец Add Signals dialog box ще са различни в зависимост от избраните пакет и фамилия схеми.

• Задаване на параметрите на входните източници (Stimulus Signal)

Трябва да определите стойностите на следните входни източници: clk, reset, get\_drink.

Задайте clk сигнала за равно разпределени, редуващи се високи и ниски стойности.

=> Изберете сигнала clk в лявата част на прозореца waveform.

- => Задръжте бутона Ctrl, докато избирате reset и get\_drink.
- => Натиснете с десен бутон и изберете опцията Stimulators.

=> Натиснете clk в рамката Signals frame.

=> Изберете "Clock" като Stimulator type от менюто.

=> Във времевата диаграма натиснете върху една от левите страни на подпрозореца. Полето с 1 трябва да стане светло сиво, за да индикира, че е избрано. Погледнете фигура 23.

| ignals:                | Stimulator type: | Strength:      |
|------------------------|------------------|----------------|
| Name C                 | Clock            | Override       |
| □ reset<br>□ get_drink | 0<br>Fre         | • 100ns • 50 % |
| <br>Display paths      |                  |                |

Фигура 23 Времева диаграма за дефиниране на входния източник clk, 1 е избрано.

=> Натиснете бутона **Арріу**.

Дефинирайте reset да се покачва за определено време. За да го направите:

- => Изберете сигнала reset от подпрозореца Signals.
- => Изберете "Formula" като Stimulator type от менюто.
- => Въведете следното в полето "Enter Formula":
- =>0 0, 1 75 ns, 0 125 ns
- => Натиснете бутона **Арр**у.

Дефинирайте get\_drink да се покачва за четири непоследователни периода.

- => Изберете сигнала get\_drink от подпрозореца Signals.
- => Изберете "Formula" като Stimulator type от менюто.
- => Въведете следното в полето "Enter Formula":

=> 0 0, 1 175 ns, 0 225 ns, 1 375 ns, 0 425 ns, 1 575 ns, 0 625 ns, 1 775 ns, 0 825 ns

=> Натиснете бутона **Apply**.

Дефинирайте reset да се покачва за един покачващ се период след последната get\_drink заявка.

=> Изберете signala reset от подпрозореца Signals.

=> Изберете "Formula" като Stimulator type от менюто.

=> Добавете следния текст към формулата след 0 125 ns:

=>00, 1 1675 ns, 0 1725 ns

=> Натиснете бутона **Apply**.

Дефинирайте get\_drink да се покачва за един покачващ се период, респ., след втория reset.

=> Изберете сигнала get\_drink от подпрозореца Signals.

=> Добавете следния текст към формулата след 0 825 ns:

=>00, 1 1775 ns, 0 1825 ns

=> Натиснете бутона **Apply** и след това **Close**.

Когато е завършено, резултатът трябва да изглежда като фигура 24.

| Signals Hotkeys Predefined                                                                          |                                                                                                    | ? ×                   |
|----------------------------------------------------------------------------------------------------|----------------------------------------------------------------------------------------------------|-----------------------|
| Signals:<br>Name Type<br>✓ clk Clock<br>✓ reset Formula<br>✓ get_cola Formula<br>✓ get_diet Formula | Stimulator type:<br>Formula<br>Enter formula:<br>0 0, 1 975 ns, 0 1025 n<br>Accept Active-CAD<br>format. | Strength:<br>Override |
| Display paths                                                                                       | Apply                                                                                                    |                       |
|                                                                                                    |                                                                                                    | Close                 |

Фигура 24 Диалогов прозорец Active-HDL Sim stimulators за **binctr.awf** с нагласени всички сигнали

• Стартиране на симулацията

=> За да симулирате проекта, натиснете менюто до полето 100ns на лентата с инструменти и натиснете бутона **Run For**.

Забележка – За да реинициализирате симулацията, натиснете бутона Restart Simulation на лентата с инструменти или го изберете от менюто Simulation -> Restart Simulation и изберете Waveforms -> Clear all Waveforms.

Забележка – Може да искате да промените резолюцията на монитора, за да вместите всички дейности по функциите на един екран. Изберете View -> Zoom -> Out.

Резултатите трябва да изглеждат подобно на фигура 25:

| \$ <b>₽</b>  %<br>X <b>B B</b>  ¢ |       |                                                |
|-----------------------------------|-------|------------------------------------------------|
| ame                               | Value | Sti 1 200 1 400 1 600 1 801810 ns 100 1 1200 1 |
| ₽- reset                          | 0     | Fo                                             |
| ₽- get_drink                      | 1     |                                                |
| ¤- clk                            | 1     |                                                |
| 🗢 empty                           | 1     |                                                |
| 🗢 give_drink                      | 0     |                                                |
|                                   |       |                                                |
|                                   |       |                                                |
| waveform3                         | /     |                                                |

Фигура 25 Резултати от симулацията на binctr.vhd в Active-HDL Sim

Симулацията стартира, като машината за напитки е празна. Забележете състоянието на сигнала empty при стартирането на симулацията.

Когато сигналът reset се покачи в началото на симулацията, сигналът empty намалява. Сега машината е готова да дава питиета.

Машината дава три напитки в отговор на първите три заявки за питиета. Забележете връзката между пулсовете на сигналите get\_drink и give\_drink. След следващата заявка за питие, машината обаче не дава питие; отделението за питиета е празно.

Когато две от напитките в отделението вече липсват, сигналът empty се покачва. Той остава висок, докато сигналът reset отново се покачи, казвайки на машината, резервоарите са попълнени. Следващата заявка е изпълнена.

Забележка – Ако резултатът от симулацията Ви не е верен, уверете се, че сигналите Ви започват и свършват наполовина на качващите се и падащите периоди.